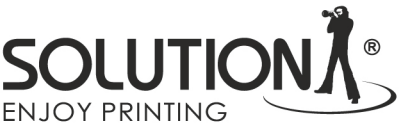

## Making a printout to generate the ICC profile

- Download file TC9.18 RGB from website <u>https://www.falter.eu/wp-content/uploads/2021/01/TC9.18-RGB.zip</u>
- Unzip and open this file in Adobe Photoshop
- If the following message appears, leave the file as is (!)

| 4 | The document "Smili<br>RGB profile.                                                                                           | ng Baby-no profile (sho" does not have an embedded |  |  |  |  |
|---|----------------------------------------------------------------------------------------------------|----------------------------------------------------|--|--|--|--|
|   | What would you like to do? <ul> <li>Leave as is (don't color manage)</li> <li>Assign working RGB: Adobe RGB (1998)</li> </ul> |                                                    |  |  |  |  |
|   | Assign profile:                                                                                                    | ColorMatch RGB ~                                   |  |  |  |  |

• In Adobe Photoshop, select the print command in the select the appropriate settings dialog box

- In the Color Handling section, select Printer Managed Colors (1)
- Color Conversion Method Relative Colorimetric (2)

Make sure you don't have the Scale to fit on paper option checked (!)

• Access the printer settings by clicking the Print Settings button (3)

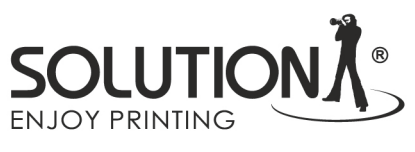

| Photoshop Print Settin | ngs                                                                    |       |                                                                                                    |
|------------------------|------------------------------------------------------------------------|-------|----------------------------------------------------------------------------------------------------|
| A1<br>↑                | TC9.18 ROB<br>i1Profiler Test Chart Page: 1 of 1, Size: 20.4 x 26.2 om | 201   | Printer Setup         Printer:       Microsoft Print to PDF         Copies:       1         Print Settings       3         Layout:       許許                                                                                                    |
|                        |                                                                        |       | <ul> <li>✓ Color Management</li> <li>▲ Remember to enable the printer's color management in the print settings dialog box.</li> <li>Document Profile: sRGB IEC61966-2.1</li> <li>Color Handling: Printer Manages Colors 1 </li> <li>Printer Profile: CIE RGB</li> <li>Normal Printing √</li> <li>Rendering Intent: Relative Colorimetric √ 2.</li> <li>Black Point Compensation</li> <li>✓ Description</li> </ul> |
|                        | Cooyright X-Rite 2013                                                  | 2032  | <ul> <li>✓ Position and Size         <ul> <li>Position</li> <li>✓ Center Top: -0.5</li> <li>Left: -0.25</li> <li>Scaled Print Size</li> <li>Scale:</li> <li>Height:</li> <li>Width:</li> <li>100%</li> <li>11</li> <li>8.5</li> </ul> </li> <li>Scale to Fit Media Print Resolution: 300 PPI</li> </ul>                                                                                                    |
|                        |                                                                        |       | <ul> <li>Print Selected Area Units: Inches ~</li> <li>Printing Marks</li> <li>Functions</li> <li>PostScript Options Disabled</li> </ul>                                                                                                    |
| 🗌 Match Pri            | nt Colors 📄 Gamut Warning 📄 Show Paper V                               | Vhite | Cancel Done Print                                                                                                    |

Falter Sp. z o. o. ul. Poznańska 69, 62-045 Pniewy / Poland telefon: +48 61 29 38 300, e-mail: biuro@falter.eu www.falter.eu, www.inkjetsolution.eu

NIP: 7820020927, REGON: 008492310, KRS: 0000101015 Sąd Rejonowy w Poznaniu XXI Wydział Gospodarczy KRS, BDO: 000008157, Kapitał zakładowy: 4.500.000 PLN Konta bankowe: Santander Bank Polska PLN: PL04 1090 1463 0000 0001 0225 9493, EUR: PL84 1090 1463 0000 0001 1025 5121 (SWIFT/BIC - WBKPPLPP)

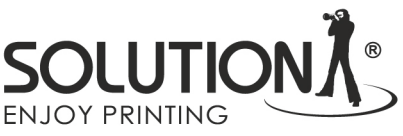

## Driver settings for Canon printer

|    | Page Setup             | Layout    | Favorites | Utility        |             |                   |               |         |
|----|------------------------|-----------|-----------|----------------|-------------|-------------------|---------------|---------|
|    |                        |           |           | Media Type: 1  | Canon Prei  | mium RC Photo Lus | ster          | · · · · |
|    | -                      |           |           | 1              | Get Inf     | omation           | Specify       |         |
|    |                        |           |           | Advanced Se    | ttings      | ~                 |               |         |
|    |                        |           |           | Print Quality: | 2           | Highest           |               | ~       |
|    |                        |           |           |                |             |                   | Resolutio     | n:600dj |
| A4 | :                      |           |           | Color Mode:    |             | Color             |               | ~       |
|    | 210.0 m<br>Actual Size | nm x 297. | 0 mm      |                |             | 3                 | Color Setting | S       |
| A4 | :<br>210.0 m           | nm x 297  | 0 mm      |                |             |                   |               |         |
| _  |                        |           |           | 🗌 Thicken Fi   | ne Lines    |                   |               |         |
| 1  |                        |           |           |                |             |                   |               |         |
|    |                        | -1        |           |                |             |                   |               |         |
|    | K                      | 1         |           |                |             |                   |               |         |
| 5  |                        |           |           |                |             |                   |               |         |
|    |                        |           |           | Preview before | re printing |                   |               |         |
|    |                        | -         |           | Status Mon     | itor        | About             | Def           | aults   |

- Set the media type to match the paper loaded in the printer (1)
- If the correct type of substrate has been selected when loading the paper, you can click the *Get Information* button to retrieve it from the printer (!)
- Select the highest print quality (2)
- Go to the color settings by clicking the *Color settings* button (3)

|                                     |          |               |              |          |         |          | SC     |        |                        | N/  |
|-------------------------------------|----------|---------------|--------------|----------|---------|----------|--------|--------|------------------------|-----|
| olor Settings                       |          |               |              |          |         |          |        |        |                        | ×   |
| Color Adjustment                    | Matching | Clear Coating |              |          |         |          |        |        |                        |     |
| Color Correction                    | :        |               |              |          |         |          |        |        |                        |     |
| Driver Matching<br>ICC Profile Matc | hing     |               |              |          |         |          |        |        |                        |     |
| ICM<br>Off                          |          |               |              |          |         |          |        |        |                        |     |
|                                     |          |               |              |          |         |          |        |        |                        |     |
|                                     |          |               |              |          |         |          |        |        |                        |     |
|                                     |          |               |              |          |         |          |        |        |                        |     |
|                                     |          |               |              |          |         |          |        |        |                        |     |
|                                     |          |               |              |          |         |          |        |        |                        |     |
|                                     |          |               |              |          |         |          |        |        |                        |     |
|                                     |          |               |              |          |         |          |        |        |                        |     |
|                                     |          |               |              |          |         |          |        |        |                        |     |
|                                     |          |               |              |          |         |          |        |        |                        |     |
|                                     |          |               |              |          |         |          |        |        |                        |     |
|                                     |          |               |              |          |         |          |        |        |                        |     |
|                                     |          |               |              |          |         |          |        |        |                        |     |
|                                     |          |               |              |          |         |          |        |        |                        |     |
|                                     |          |               |              |          |         |          |        |        |                        |     |
|                                     |          |               |              |          |         |          |        |        |                        |     |
|                                     |          |               |              |          |         |          |        |        |                        |     |
|                                     |          |               |              |          |         |          |        |        | Defaults               |     |
|                                     |          |               |              |          |         |          |        |        |                        |     |
|                                     |          |               |              |          |         | ОК       |        | Anuluj | Po                     | moc |
|                                     |          |               |              |          |         |          |        |        |                        |     |
|                                     | In tha I | Matching      | tab coloct   | Dicablo  | 4 (I)   |          |        |        |                        |     |
| •                                   |          |               |              |          | u (:)   |          | _      | •      |                        | - • |
| •                                   | Return   | to the ma     | ain driver v | window a | and sel | lect the | e Page | Setup  | o tab <mark>(</mark> 4 | 4)  |
|                                     |          |               |              |          |         |          |        |        |                        |     |
|                                     |          |               |              |          |         |          |        |        |                        |     |
|                                     |          |               |              |          |         |          |        |        |                        |     |
|                                     |          |               |              |          |         |          |        |        |                        |     |
|                                     |          |               |              |          |         |          |        |        |                        |     |
|                                     |          |               |              |          |         |          |        |        |                        |     |

| A4 :<br>210.0 mm x 297<br>Actual Size<br>A4 :<br>210.0 mm x 297 | Page Size:<br>Borderless F<br>Chlarged/Reduce<br>Fit Paper Si<br>Fit Roll Paper<br>Scaling<br>Printer Paper S<br>Orientation<br>A<br>Paper Source:<br>Roll Paper Width:<br>Output Method | 1 A4   Printing   ad Printing   ad Printing   ze   er Width   Auto<   X (5 - 600)   ize: Same as Page Size  Portrait A C Landscape ge 90 degrees* ge 90 degrees* Roll Paper (Auto) Kall Paper (Auto) Roll Paper Options Size Options Defaults |
|-----------------------------------------------------------------|----------------------------------------------------------------------------------------------------|----------------------------------------------------------------------------------------------------|
|                                                                 |                                                                                                    |                                                                                                    |

Ever Ast Provide During During Solution Solution Solution Solution Solution Solution Solution Eco-Solvent Solution PROX SOLUTION CLI SOLUTION CLIES

SOLUTION RINTING

| elect Setting: | Current Settings               | ~                                | Save/Del            |
|----------------|--------------------------------|----------------------------------|---------------------|
| Media Settinos |                                |                                  |                     |
| Media Type:    | Premium Luster Photo Paper (26 | 0) ~                             | Custom Settings     |
| Color:         | Color                          | ~                                | Photo Black Ink 🛛 🗸 |
| Print Quality: | Max Quality                    | ~                                | Paper Config        |
| Mode:          | O Automatic O Custom           |                                  |                     |
| !              | Off (No Color Adjustment)      | ~                                | Advanced            |
| aper Settings  |                                |                                  |                     |
| Source:        | Roll Paper                     | ~                                | Roll Paper Option   |
| Size: 5        | A4 210 x 297 mm                | ~                                | User Defined        |
|                | Borderless                     |                                  | Save Roll Paper     |
| Print Preview  | - Car<br>Lig                   | tridge Option<br>ght Light Black |                     |
| Layout Manag   | er                             |                                  |                     |
|                |                                |                                  |                     |

- Select the *Media Type* appropriate for the paper loaded in the printer
   (1)
- In the *Color* option, make sure that color printing is selected (2)
- In the print quality menu, select the maximum available quality (3)
- In the color management mode selection menu (4), select the Custom option and select Off (No Color Adjustment) from the drop-down list (!)
- Select A4 as the page size (5)

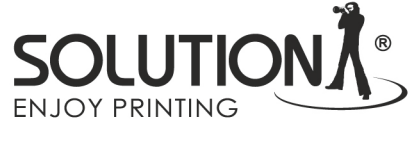

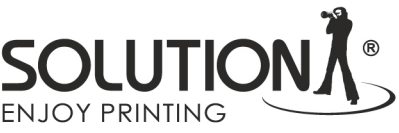

## Principles of description of printed color charts

On the reverse side of each printout, add the following information:

- Printer model
- Type of ink used (for example: OEM, Solution)
- Type of substrate (for example: Solution Luster RC 255)
- E-mail address to which the completed profiles are to be sent.

Please pack the printouts in an A4 envelope, stiffened for example with a cardboard and send it to the following address:

Falter Sp. z o.o. Ul. Poznańska 69 62-045 Pniewy With a note: ICC profiles - do not bend !!